# 初めてご利用される方へ

ケアプランデータ連携システム スタートガイド

電子証明書インストール手順

令和7年6月 操作マニュアル 2025年6月16日版 連携クライアントアプリバージョン1.2.0対応

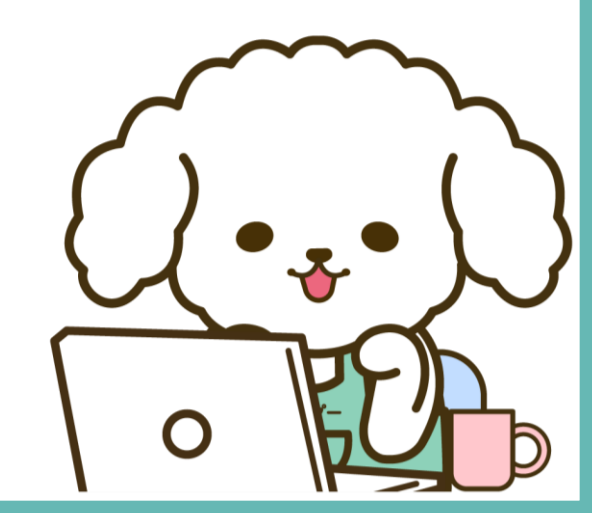

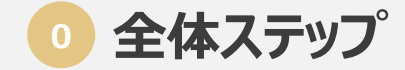

電子証明書のインストールに際して、確認事項や対応事項があります。

スムーズにインストールができるよう、本資料に沿って、確認およびご対応お願いいたします。

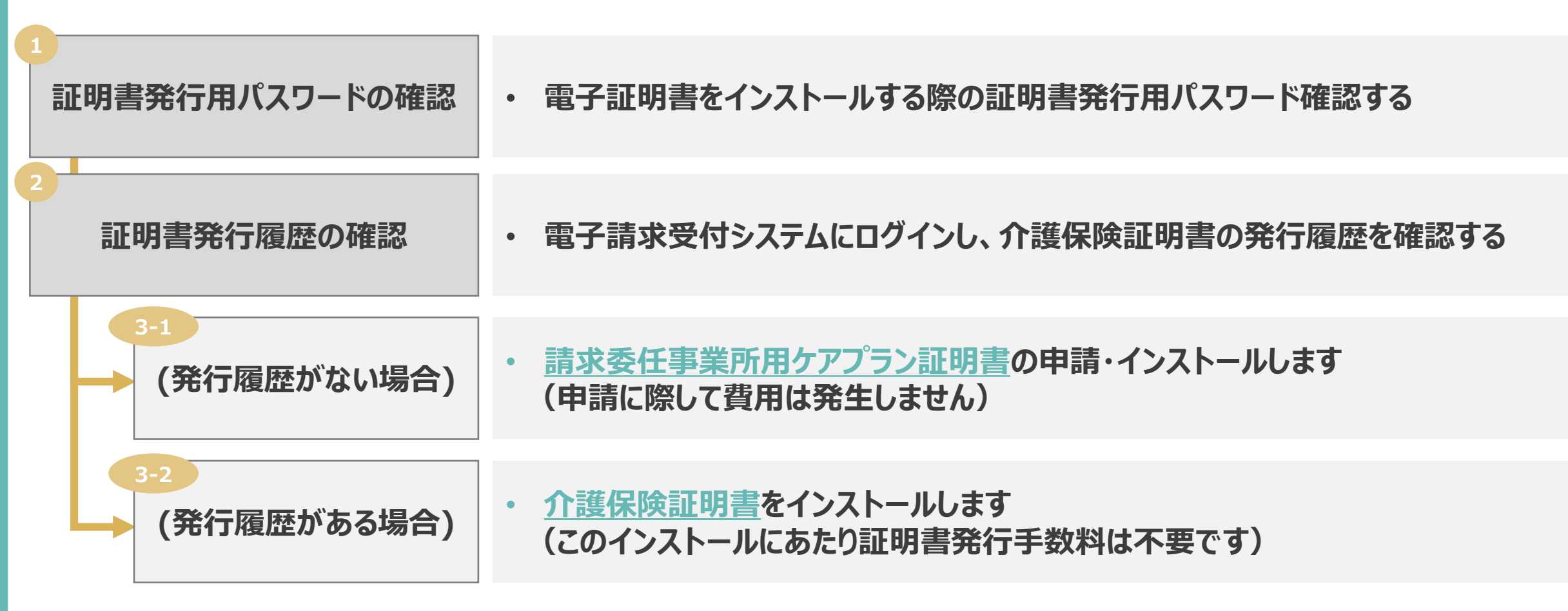

#### 証明書発行用パスワードの確認

証明書発行用パスワードは、証明書のインストール時や証明書の発行申請の際に、必要となるパスワードで、国保連合会から通知される「電 子請求登録結果に関するお知らせ」に記載されています。

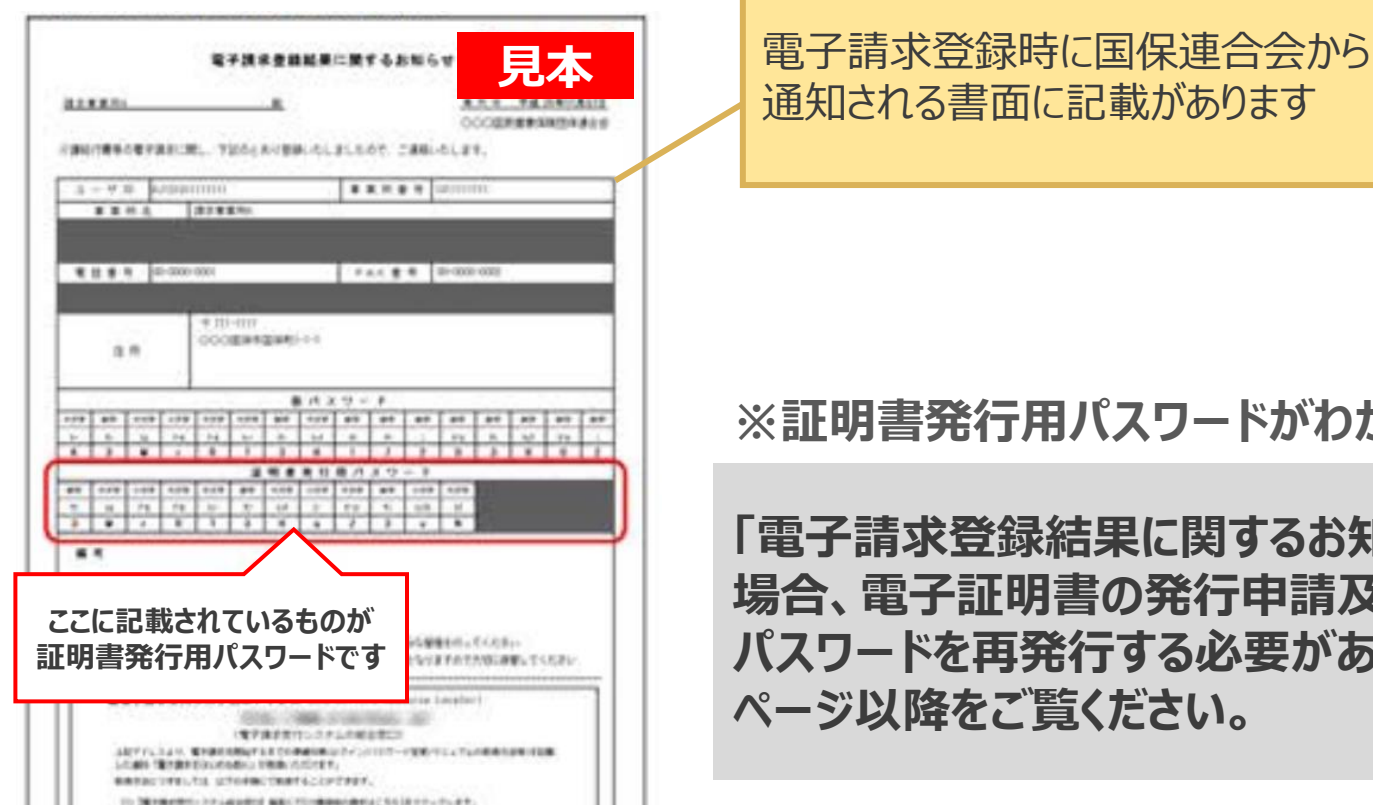

※証明書発行用パスワードがわからない場合

「電子請求登録結果に関するお知らせ」を紛失し、証明書発行用パスワードがわからない 場合、電子証明書の発行申請及びインストールを行うことができないため、証明書発行用 パスワードを再発行する必要があります。手順は証明書の種類によって異なりますので、次

#### 2 証明書発行履歴の確認

電子請求受付システムヘログインし、介護保険証明書の発行履歴を確認してください。介護保険証明書をお持ちの方は、証明書をインストー ルいただき、お持ちでない方は、請求委任事業所用ケアプラン証明書の申請をお願いいたします。

#### 1 電子請求受付システムへログイン

ユーザIDはKJから始まる14桁の英数字です。ID・パスワードが不明の場合は、所轄の国保連へお問合せください

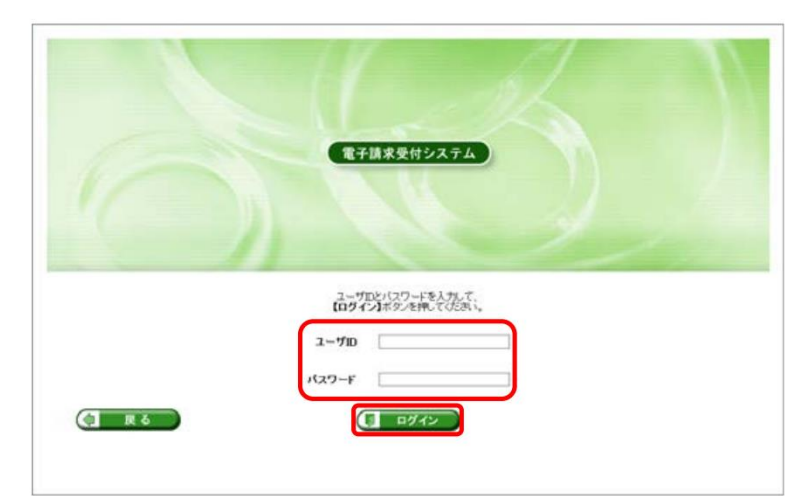

| 保族    | 2580612                        | 8-N                          | PAG                                                                                                    | ₩<br>7=1710<br>\$*720-#                                                                                                    | 198                                                                                                    | 建定単任事業所用<br>ケアフラン証明書                                                                                                    | ユーザ情報変更       | 007 |
|-------|--------------------------------|------------------------------|----------------------------------------------------------------------------------------------------|----------------------------------------------------------------------------------------------------|----------------------------------------------------------------------------------------------------|----------------------------------------------------------------------------------------------------|---------------|-----|
| 田らせ一覧 |                                |                              |                                                                                                    |                                                                                                    |                                                                                                    | CMM                                                                                                    | 12-60-00      |     |
|       | 21.81                          |                              | ●提示期間内のお                                                                                                    | 5知らせ 〇新着のお知らせ                                                                                                    | 〇未読のお知                                                                                                    | 5t 02T05                                                                                                    | 知らせ           |     |
|       | 提示開始                           | 8                            | <b>v</b> 年、                                                                                                    |                                                                                                    | 年一一月                                                                                                    | v 8                                                                                                    |               |     |
|       | #                              | 50                           |                                                                                                    |                                                                                                    |                                                                                                    |                                                                                                    |               |     |
|       |                                |                              |                                                                                                    |                                                                                                    | _                                                                                                    |                                                                                                    |               |     |
|       |                                |                              |                                                                                                    |                                                                                                    |                                                                                                    |                                                                                                    |               |     |
|       | 20件が該当しています。                   |                              |                                                                                                    |                                                                                                    |                                                                                                    |                                                                                                    |               |     |
|       | 20件が到                          | 転当していま                       | 可。                                                                                                    |                                                                                                    |                                                                                                    |                                                                                                    |               |     |
|       | 20件が創                          | 目当していま                       | <b>T</b> .                                                                                                    |                                                                                                    |                                                                                                    |                                                                                                    | (in Course)   |     |
|       | 20件が到                          | 目当していま                       | τ.                                                                                                    |                                                                                                    |                                                                                                    | H 1                                                                                                    | /2            |     |
|       | 20件が到                          | 1当していま<br>不同約日               | 7.<br><u>b710</u><br>76%-1                                                                                      | • 目標定現時回時(1~~)、17                                                                                                    | 38 Þ) 80<br>9114                                                                                                    | H I                                                                                                    | /2 <b>RSB</b> |     |
|       | 20件が到                          | 目当していま<br>示印約日<br>New<br>New | す。<br>カテゴリ<br>スケジュール<br>採用者                                                                                     | <ul> <li>月請未受付期間について</li></ul>                                                                                                    | ススト) (11)<br>タイトル<br>(11)<br>(11)<br>(11)<br>(11)<br>(11)<br>(11)<br>(11)<br>(11                                                                                                    | H 1                                                                                                    | /2            |     |
|       | 20####                         | New<br>New                   | す。<br>カ <u>テゴリ</u><br>スケジュール<br>延明書<br>巻き直料                                                                     | ●月請志受付期間について<br>証明要発行用/(スワード弓<br>電子証明書の自然期間切                                                                                                    |                                                                                                    | H 1                                                                                                    | /2 856        |     |
|       | 20件が知<br>回<br>回<br>回<br>回<br>回 | New<br>New                   | す。<br>カ <u>テゴリ</u><br>スケジュール<br>証明書<br>参考資料<br>システム関連                                                           | ●月請求受付期間について<br>証明書発行用/(スワード書<br>電子証明書の自然相違切が<br>電子請求受付システム編集                                                                                                    |                                                                                                    | H I                                                                                                    | 2 886         |     |
|       |                                | 1当していま<br>不同約日<br>New<br>New | す。<br>カテゴリ<br>スケジュール<br>証明書<br>参考資料<br>システム禁選<br>参考資料                                                           | ●月頃末受付相望について<br>証明書発行用ノ(スワード書<br>電子証明書の有効相関切れ<br>電子顕求受付システム隔離<br>電子顕求受付システムマニ                                                                                                    | スス →                                                                                                    | <ul> <li>・・・・・・・・・・・・・・・・・・・・・・・・・・・・・・・・・・・・</li></ul>                                                                                                    | 2             |     |
|       |                                | i当していま<br>水開始日<br>New<br>New | す。<br>カテョリ<br>スケジュール<br>証明書<br>参考資料<br>システム禁選<br>参考資料<br>スケジュール                                                 | <ul> <li>         ・ 日請未受付期間について<br/>証明書用行用パスワード書<br/>電子証明書の有な期間ので<br/>電子調素受付システム編集<br/>電子調素受付システムご         ・<br/>・<br/>・</li></ul>                                                                                |                                                                                                    | <ul> <li>N</li> <li>N</li></ul>                                                                                                    | /2            |     |
|       |                                | NEW<br>New<br>New            | す。<br>カテゴリ<br>スケジュール<br>証明書<br>参考貞料<br>システム開選<br>参考貞料<br>スケジュール<br>システム関連                                       | ● 自康末受付期間について<br>証明最終行用パスワード展<br>電子証明書の有効期後辺1<br>電子調素受付システム構築<br>電子調素受付システムマニ<br>会国素完受が見るためで<br>調素環境及び通知について<br>調素環境及び通知について                                                                                      |                                                                                                    | <ul> <li>N</li> <li>N</li></ul>                                                                                                    | /2 (888)      |     |
|       |                                | NEWEL<br>New<br>New          | す。<br>カ <u>テゴリ</u><br>スケジュール<br>証明書<br>参考資料<br>システム築連<br>参考資料<br>スケジュール<br>システム築連<br>システム築連<br>システム発連           | <ul> <li>         ・日請示受付期間について<br/>証問意先行用(スワント)を<br/>電子証明書の有効期間切け<br/>電子提示受付システムなど<br/>・月請示受付起ステム解説<br/>は高気受付起こついて<br/>第二項素売付加減の2000年の<br/>電子証明書売付申請述の2000年の         ・<br/>電子証明書売付申請述の2000年の         ・</li> </ul> |                                                                                                    | I     I     I | /2 (888)      |     |
|       |                                | NEW<br>REAL<br>New<br>New    | す。<br>カ <u>テゴリ</u><br>スケジュール<br>起明春<br>参考資料<br>システム築連<br>参考資料<br>スケジュール<br>システム築連<br>システム発連<br>システム発連<br>システム発達 | <ul> <li>         ・日請求受付期間について<br/>証前着面白気が見てくることを<br/>電子提示受付システム場話<br/>電子提示受付システムである<br/>・日請求受付期について<br/>は不可解見てき知ってきので、<br/>は不可解してきのできるが<br/>電工目前意見で申請かつこ<br/>電子展示更付システム場響     </li> </ul>                        | 次元 ト)         単純           夕二 トル            久二 トル            第25万通知            10.6年5夏新申」            10.6年5夏新申」            10.7ハリリーン            11.6期間について            12.6期間について            13.6期間について            13.6期間について            13.6期間について            13.6月間について | 1<br>ECONT<br>2<br>20<br>20<br>20<br>2<br>2<br>2<br>2<br>2<br>2<br>2<br>2                                                                                                    | 2             |     |

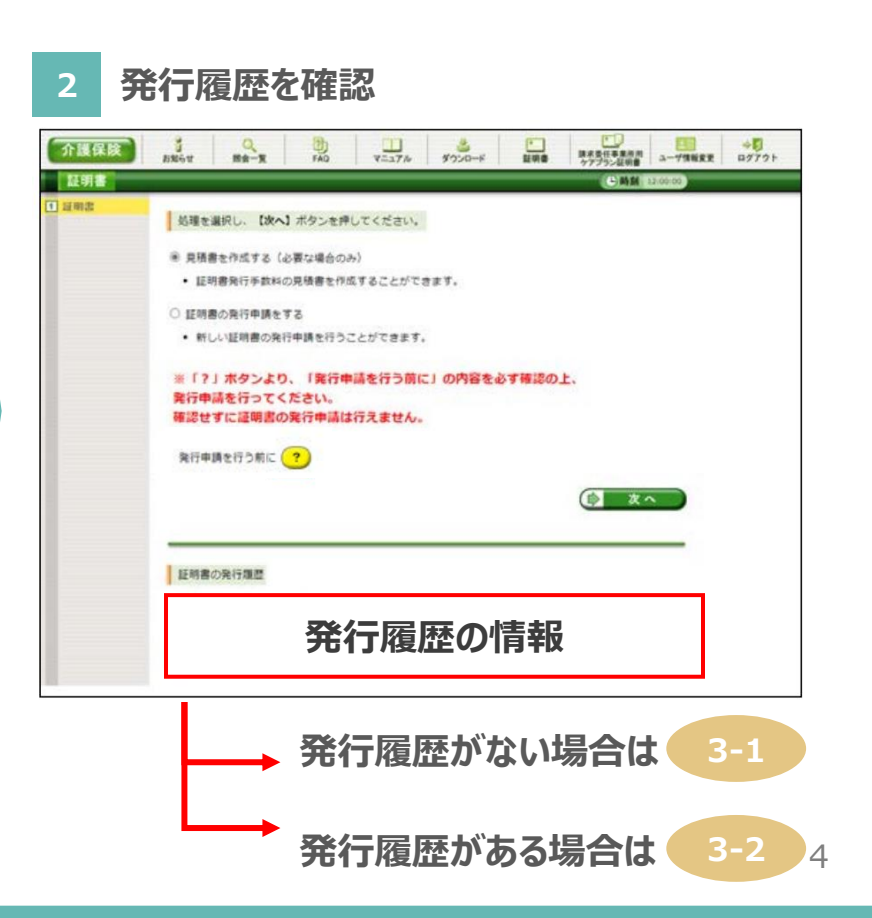

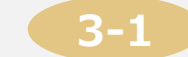

▶請求委任事業所用ケアプラン証明書の申請・インストール(1/6)

電子請求受付システムヘログインし、請求委任事業所ケアプラン証明書の発行申請をお願いいたします。発行申請およびインストールの際に、 証明書発行用パスワードが必要になりますので、お手元にご準備ください。

#### 1 電子請求受付システムへログイン

ユーザIDはKJから始まる14桁の英数字になります。 パスワードが不明の場合は、所轄の国保連へお問合せください

| 1     |                                       |
|-------|---------------------------------------|
|       | THORNEY TAL                           |
|       |                                       |
|       |                                       |
|       | ユーザ加トリングードを入力して、<br>【ログイン】本ダンを押してびため、 |
|       | 2-70                                  |
| C R 6 |                                       |
|       |                                       |

| 2000.00      | 9                        | 0                                                                                                    |                                                                                                    |
|--------------|--------------------------|----------------------------------------------------------------------------------------------------|----------------------------------------------------------------------------------------------------|
| and a        |                          | 1 110                                                                                                    | (CMM 120000)                                                                                                    |
|              |                          |                                                                                                    |                                                                                                    |
| 对象           |                          | 機示期間内の表                                                                                                    | 8知らせ ○新着のお知らせ ○未読のお知らせ ○全てのお知らせ                                                                                                    |
| 提示開始         | 8                        | *年、                                                                                                    | ·月 ·日 ~ · · · · · · · · · · · · · · · · ·                                                                                                    |
| キーワー         |                          |                                                                                                    |                                                                                                    |
| _            |                          |                                                                                                    |                                                                                                    |
| 20年が         | 該当していま                   | Ŧ.                                                                                                    |                                                                                                    |
| - AND CARDON |                          |                                                                                                    |                                                                                                    |
|              |                          |                                                                                                    | <u></u>                                                                                                    |
|              | 标用的日                     | カテゴリ                                                                                                    | (3R ト) (第日 H) 1 /2 (1886)<br>タイトラル                                                                                                    |
| •            | 示限MEE<br>New             | カテゴリ<br>スケジュール                                                                                                    | <u>スルト) 68 ×1 1 /2 (888)</u><br>タイトル<br>●月該天空に発展について                                                                                                    |
| •            | L示同於日<br>New<br>New      | カデゴリ<br>スケジュール<br>証明書                                                                                                |                                                                                                    |
| <b>0</b> 1   | Ear IBMEL<br>New<br>New  | <u>カデゴリ</u><br>スケジュール<br>証明書<br>参考資料                                                                                 | 文文書 > (風形 +t)         1         /2 (風形 +t)           夕久たみ           多月読水型行業型について           証明書先行加パスワード高気行通知           進行最前の有効期間切れに伴う要素申請について                                                                        |
|              | た日前日<br>New<br>New       | カテゴリ<br>スケジュール<br>証明書<br>参考資料<br>システム関連                                                                              | (文文 ) (田戸 +1)     1     /2 (田田)       夕仁たみ       ●月読末受け現型について       証明書処行加パスワード高気行通知       電子証明書の有効期間切れに伴う更新申請について       電子証明書の有効期間切れに伴う更新申請について       電子語宗受けシステム理解論論のの形況らせ                                         |
|              | La, IBM El<br>New<br>New | <b>カテゴリ</b><br>スケジュール<br>証明書<br>参考資料<br>システム関連<br>参考資料                                                               | (スカン) (日戸 +1)     1     /2 (日日)       クイトル       ●月読天受け相望について       経営豊気に加いなつード高気行通知       電子経営豊くなみな相談切れに伴う更新申請について       電子振気受けなステム場差違効の方知らせ       電子読気受けなステムな生ニュアルリリースの方知らせ                                       |
|              | 5元同X0日<br>New<br>New     | カテェリ           スケジュール           証明書           参考資料           システム開連           参考資料           スケジュール                  | (スカ ) (日本) (1 ) (2 ) (日本)       クイトル       9月請求受け期間について       経営委員に加いなつード再発行通知(<br>年子証明書の有効期間切れに伴う更新申請について)       電子証明書の有効期間切れに伴う更新申請について       電子請求受けのステム場除道法ののお知らせ       電子請求受けのステム場除道法ののお知らせ       ●月請求受け期間について) |
|              | La IRIGI<br>New<br>New   | カテェリ           スケジュール           反明者           参考資料           システム繁選           参考資料           スケジュール           システム繁選 |                                                                                                    |
|              | 示聞加日<br>New<br>New       | <b>カテコリ</b><br>スケジュール<br>証明書<br>参考資料<br>システム禁選<br>参考資料<br>スケジュール<br>システム関選<br>システム関選                                 |                                                                                                    |
|              | Examine E                | <b>カテコリ</b><br>スケジュール<br>証明書<br>参考資料<br>システム禁選<br>参考資料<br>スケジュール<br>システム繁選<br>システム繁選<br>システム繁選                       |                                                                                                    |

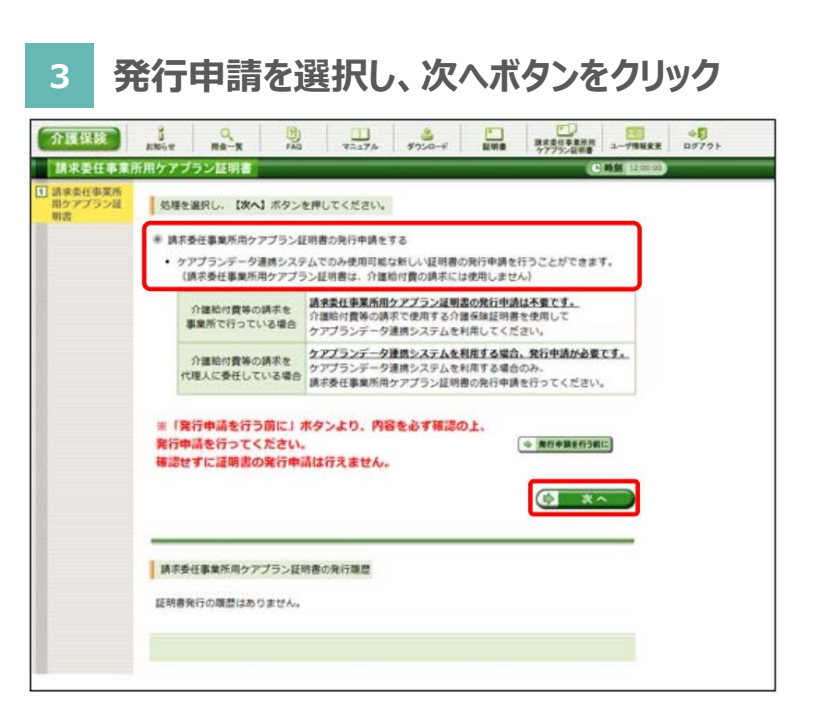

## 3-1 請求委任事業所用ケアプラン証明書の申請・インストール(2/6)

証明書発行用パスワードを入力し、利用規約等の確認後、送信ボタンをクリックしてください。発行申請完了後、証明書発行がされるまで数 日かかりますので、発行完了通知が届くまでお待ちください。通知が届きましたら次項の対応をお願いいたします。

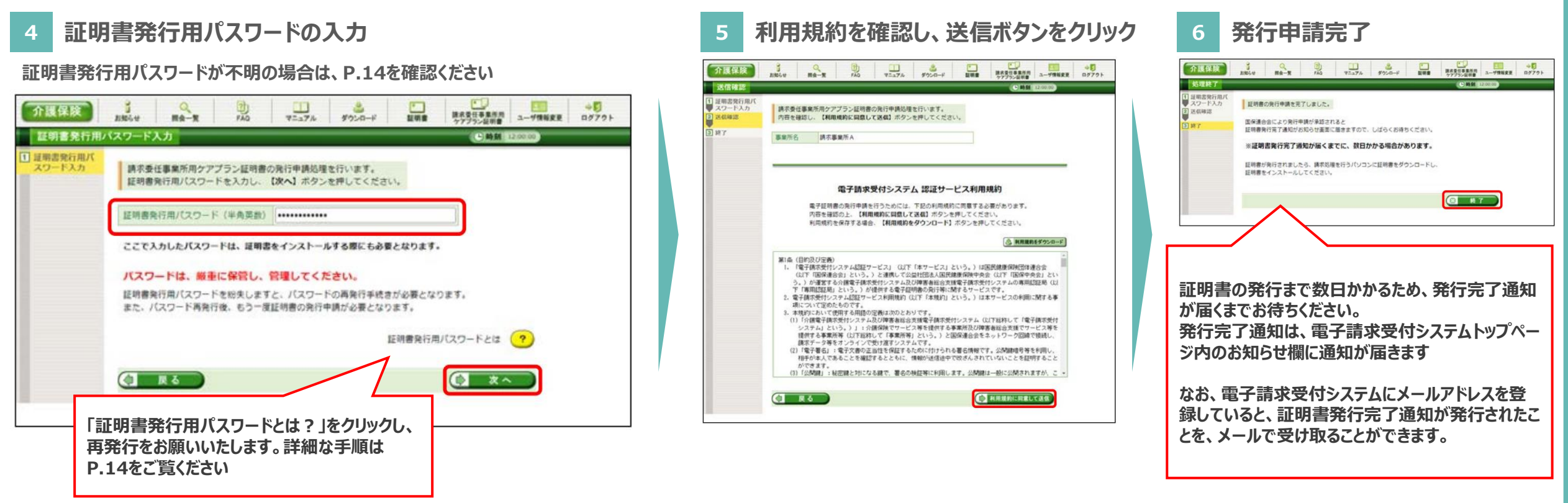

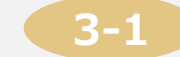

▶請求委任事業所用ケアプラン証明書の申請・インストール(3/6)

発行完了通知は、電子請求受付システムのトップページ内のお知らせ欄に届きます。

発行完了通知がありましたら、請求委任事業所ケアプラン証明書のタブをクリックし、ダウンロードに進みます。

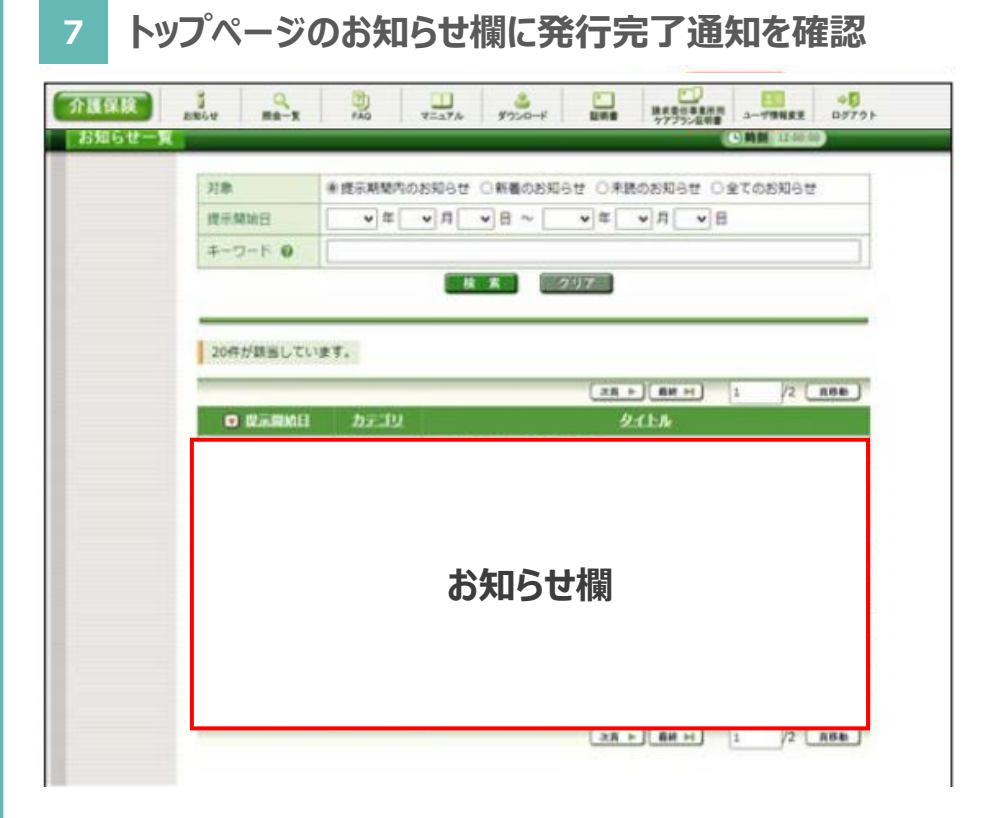

8 請求委任事業所ケアプラン証明書のタブをクリック

| 世界報告     マリア・ショー・マー・マー・マー・マー・マー・マー・マー・マー・マー・マー・マー・マー・マー                                                                                                    | 世界開始日     マボーマードの       オーワードの     ビスリア       20年が開告しています。     ビホー 単本・ 1 2 100       マバル     クインル | 21.8           | ● 使示期間内のお知らせ          | ○新着のお知らせ    | 〇東鉄のお知  | 3# 0970F | 906#   |
|----------------------------------------------------------------------------------------------------|---------------------------------------------------------------------------------------------------|----------------|-----------------------|-------------|---------|----------|--------|
| +-2-ド 0<br>2007が設置しています。<br>の 脱気酸酸目 カテヨリ タイトル<br>お知らせ欄                                                                                                    | +-フ-ド@<br>20年が録画しています。<br>0 脱声開MEI カテニリ 2 10年<br>お知らせ欄                                            | 成示解纳日          | <b>*</b> 年 <b>*</b> 月 | -<br>-<br>- | 年 •月    | * 8      |        |
| 1 2007が認知しています。     1 2007が認知しています。     1 2007が認知しています。     1 2007が認知しています。     1 2007     1 2007     1 2007     1 2007     1 2007     1 2007     1 2007     1 2007     1 2007     1 2007     1 2007     1 2007     1 2007     1 2007     1 2007     1 2007     1 2007     1 2007     1 2007     1 2007     1 2007     1 2007     1 2007     1 2007     1 2007     1 2007     1 2007     1 2007     1 2007     1 2007     1 2007     1 2007     1 2007     1 2007     1 2007     1 2007     1 2007     1 2007     1 2007     1 2007     1 2007     1 2007     1 2007     1 2007     1 2007     1 2007     1 2007     1 2007     1 2007     1 2007     1 2007     1 2007     1 2007     1 2007     1 2007     1 2007     1 2007     1 2007     1 2007     1 2007     1 2007     1 2007     1 2007     1 2007     1 2007     1 2007     1 2007     1 2007     1 2007     1 2007     1 2007     1 2007     1 2007     1 2007     1 2007     1 2007     1 2007     1 2007     1 2007     1 2007     1 2007     1 2007     1 2007     1 2007     1 2007     1 2007     1 2007     1 2007     1 2007     1 2007     1 2007     1 2007     1 2007     1 2007     1 2007     1 2007     1 2007     1 2007     1 2007     1 2007     1 2007     1 2007     1 2007     1 2007     1 2007     1 2007     1 2007     1 2007     1 2007     1 2007     1 2007     1 2007     1 2007     1 2007     1 2007     1 2007     1 2007     1 2007     1 2007     1 2007     1 2007     1 2007     1 2007     1 2007     1 2007     1 2007     1 2007     1 2007     1 2007     1 2007     1 2007     1 2007     1 2007     1 2007     1 2007     1 2007     1 2007     1 2007     1 2007     1 2007     1 2007     1 2007     1 2007     1 2007     1 2007     1 2007     1 2007     1 2007     1 2007     1 2007     1 2007     1 2007     1 2007     1 2007     1 2007     1 2007     1 2007     1 2007     1 2007     1 2007     1 2007     1 2007     1 2007     1 2007     1 2007     1 2007     1 2007     1 2007     1 2007     1 2007     1 2007     1 2007     1 2007     1 2007     1 2007     1 2007     1 2007     1 2007 | 20時が話当しています。       20時が話当しています。       ご 以示原MEI カテゴリ タイヒル       お知らせ欄                              | 4-7-F 0        |                       |             |         |          |        |
| 20年が録告しています。<br>・ R + RH + 1 /2 RBH<br>の RARME カテゴリ タイトル<br>お知らせ欄                                                                                                    | 20年が認当しています。                                                                                      | <b>* *</b> 207 |                       |             |         |          |        |
|                                                                                                    |                                                                                                   | 20件が録当しています。   |                       |             |         |          |        |
| ■ WinimAll カテゴリ タイトル お知らせ欄                                                                                                    | ■ WARMED カテゴジ タイトル お知らせ欄                                                                          | N              |                       |             | 28 + 80 | н 1      | /2 ABE |
| お知らせ欄                                                                                                    | お知らせ欄                                                                                             | • Rinkmei      | カテゴリ                  |             | 2114    |          |        |
|                                                                                                    |                                                                                                   |                |                       |             |         |          |        |
|                                                                                                    |                                                                                                   |                | お                     | 知らせ村        | 闌       |          |        |

#### 3-1 請求委任事業所用ケアプラン証明書の申請・インストール(4/6)

請求委任事業所ケアプラン証明書のタブをクリック後、『証明書をダウンロード・インストール』を選択し、介護保険証明書のインストールをお願 いいたします。インストールする際に、証明書発行用パスワードが必要になりますので、お手元にご準備ください。

#### 9 証明書をダウンロード・インストールを選択

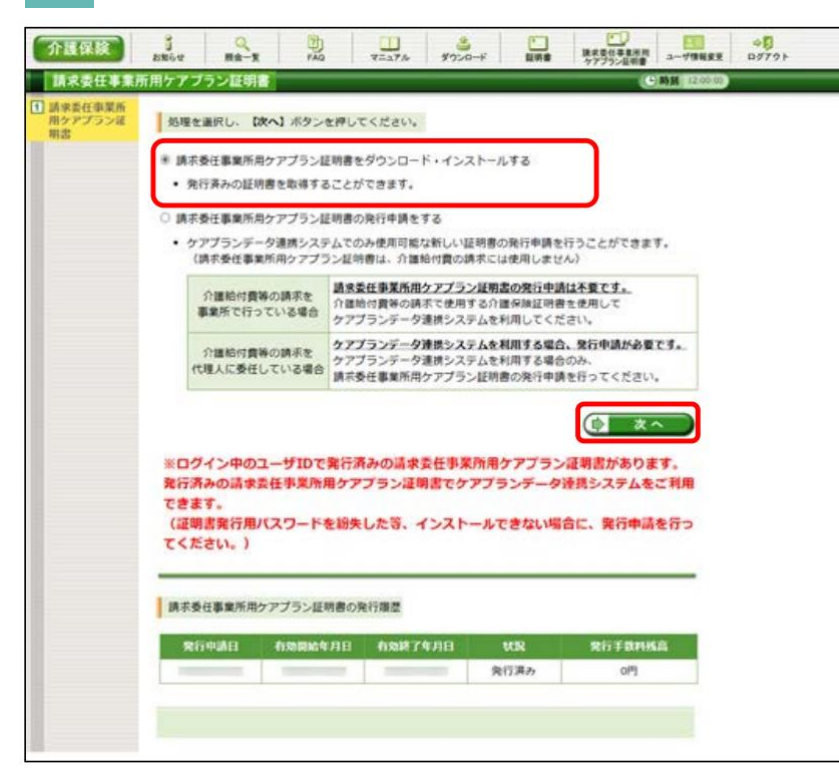

#### 10 ダウンロードボタンをクリック

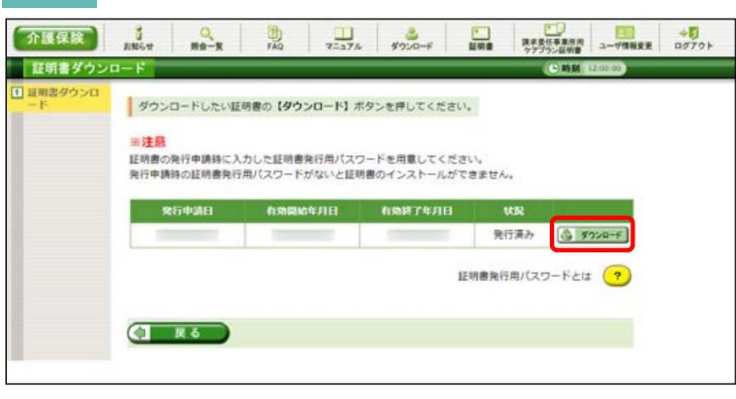

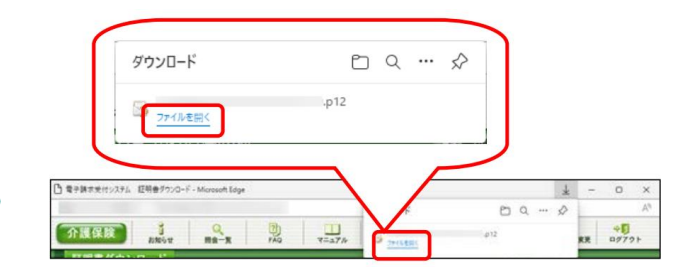

# 3-1 請求委任事業所用ケアプラン証明書の申請・インストール(5/6)

証明書のダウンロードボタンをクリック後は、下図の手順に沿ってご対応お願いいたします。手順12にて、証明書発行用パスワードが必要になりますので、お手元にご準備ください。

| 11 現在のユーザを選択                                                                                                    | 12 証明書発行用パスワードを入力                                                                                                    | 13 「自動的に証明書ストアを選択する」を選択                                                                                               |
|----------------------------------------------------------------------------------------------------|----------------------------------------------------------------------------------------------------|----------------------------------------------------------------------------------------------------|
|                                                                                                    | ✓                                                                                                    | ★                                                                                                    |
| 証明書のインボートウィザードの開始                                                                                                    | 秘密キーの保護<br>セキュリティを維持するために、秘密キーはバスワードで保護されています。                                                                                                    | 証明書ストア<br>証明書ストアは、証明書が保管されるシステム上の領域です。                                                                                |
| このウィザードでは、証明書、証明書信頼リスト、および証明書夫効リストをディスクから証明書ストアにコピー<br>します。                                                                                                    | 秘密キーのパスワードを入力してください。                                                                                                    | Windows に証明魯ストアを自動的に選択させるか、証明魯の場所を指定することができます。                                                                        |
| 証明機関によって発行された証明書は、ユーザーIDを確認し、データを保護したり、またはセキュリティで保護<br>されたネットワーク接続を提供するための情報を含んでいます。証明書ストアは、証明書が保管されるシステム<br>上の領域です。<br>保存場所<br>④ 現在のユーザー(C)<br>の ローカル コンビューター(L)<br>続行するには、[次へ]をクリックしてください。 | /(スワード(P):<br>●●●●●●●●●●●●●●●<br>□ パスワードの表示(D)<br>- インボートオブション(D):<br>□ 松密キーの保護を強力にする(E)<br>このオブションを有効にすると、秘密キーがアブリケーションで使われるたびに確認を求められます。<br>□ このキーをエクスポート可能にする(M)<br>キーのパックアップやトランスポートを可能にします。<br>□ 伝想化 ベースのセキュリティを使用して秘密キーを保護する(エクスポート不可)(P)<br>に対すべての拡張プロパティを余める(A) | <ul> <li>● 証明書の種類に基づいて、自動的に証明<br/>証明書の種類に基づいて、自動的に証明<br/>書ストアを選択する(U)にチェックがついている<br/>ことを確認し、次へボタンをクリックします。</li> </ul> |
| <u>(次へ(N)</u> キャンセル<br>す                                                                                                    |                                                                                                    | 次へ(N) キャンセル                                                                                                    |

# **3-1**請求委任事業所用ケアプラン証明書の申請・インストール(6/6)

証明書のダウンロードボタンをクリック後は、下図の手順に沿ってご対応お願いいたします。正しく証明書がインストール完了すると、手順16の ような画面が表示されます。

| 14 完了ボタンをクリック                                                                                                    | 15 セキュリティ警告が表示された場合「はい」をクリック                                                                                                    | 16 証明書インストール完了          |
|----------------------------------------------------------------------------------------------------|----------------------------------------------------------------------------------------------------|-------------------------|
| ★                                                                                                    | セキュリティ警告 ×                                                                                                    | 証明書のインポート ウィザード ×       |
| <b>証明書のインボート ウィザードの完了</b><br>[完了] をクリックすると、証明書がインボートされます。<br>次の設定が指定されました:<br><mark> 気行された証明書ストア</mark> ウバザードで自動的に決定されます<br>内容 PFX<br>ファイル-名 | <ul> <li>発行者が次であると主張する証明機関 (CA) から証明書をインストールしようとしています:</li> <li>e-seikyuu CA</li> <li>証明書が実際に "e-seikyuu CA" からのものであるかどうかを検証できません。</li> <li>"e-seikyuu CA" に連絡して発行者を確認する必要があります。次の番号はこの<br/>過程で役立ちます:</li> <li>授印 (sha1):</li> </ul> | 直 正しくインポートされました。        |
|                                                                                                    | 警告:<br>このルート証明書をインストールすると、この CA によって発行された証明書は自動<br>的に信頼されます。確認されていない提印付きの証明書をインストールすること<br>は、セキュリティ上、危険です。[はい] をクリックすると、この危険を認識したことに<br>なります。<br>この証明書をインストールしますか?                                                                   | ОК                      |
| 見て(F) キャンセル                                                                                                    | はい(Y) いいえ(N)                                                                                                    | 上図が表示されれば、証明書インストール完了です |

\_\_\_\_\_ 介護保険証明書のインストール(1/3)

証明書タブから、『証明書をダウンロード・インストール』を選択し、介護保険証明書のインストールをお願いいたします。インストールする際に、 証明書発行用パスワードが必要になりますので、お手元にご準備ください。

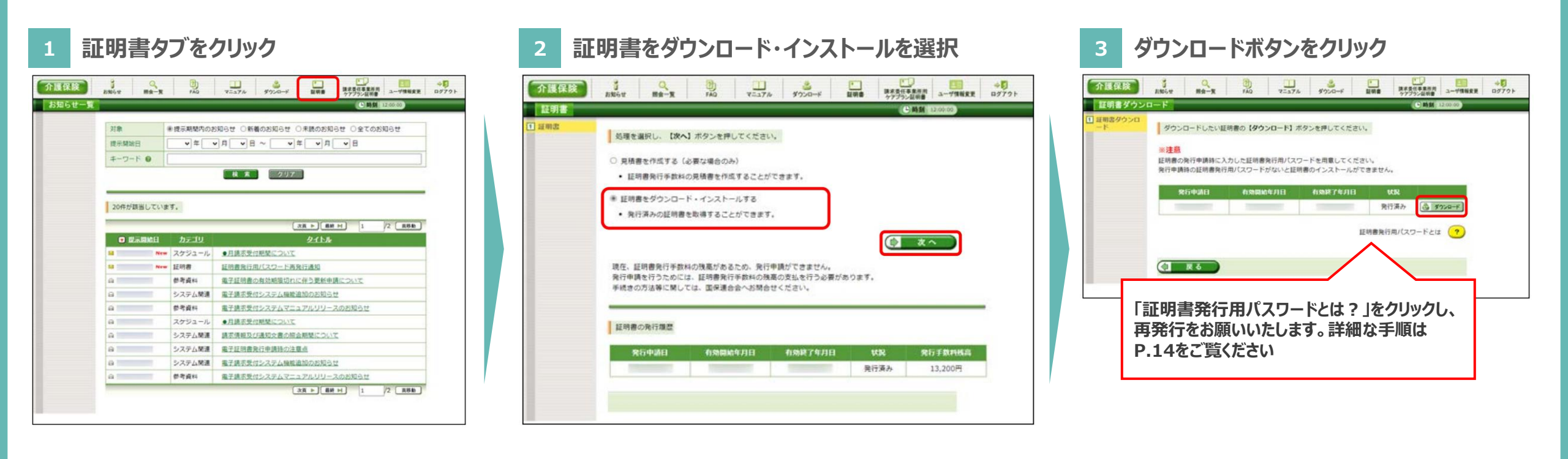

**3-2** 介護保険証明書のインストール(2/3)

証明書のダウンロードボタンをクリック後は、下図の手順に沿ってご対応お願いいたします。手順4にて、証明書発行用パスワードが必要になり ますので、お手元にご準備ください。

| 4 現在のユーザを選択                                                                                                  | 5 証明書発行用パスワードを入力                                                                                                    | 6 「自動的に証明書ストアを選択する」を選択                                                                                                    |
|----------------------------------------------------------------------------------------------------|----------------------------------------------------------------------------------------------------|----------------------------------------------------------------------------------------------------|
| ★ 受明書のインポート ウィザード                                                                                            | ★ 夢 証明書のインボートウィザード                                                                                                    | ★ 愛 証明書のインポート ウィザード                                                                                                    |
| 証明書のインポートウィザードの開始                                                                                            | 秘密キーの保護<br>セキュリティを維持するために、秘密キーはパスワードで保護されています。                                                                                                    | 証明書ストア<br>証明書ストアは、証明書が保管されるシステム上の模域です。                                                                                                  |
| このウィザードでは、証明書、証明書信頼リスト、および証明書失効リストをディスクから証明書ストアにコピー<br>します。                                                  | 秘密キーのパスワードを入力してください。                                                                                                    | Windows に証明會ストアを自動的に選択させるか、証明者の場所を指定することができます。                                                                                          |
| 証明機関によって発行された証明書は、ユーザーIDを確認し、データを保護したり、またはセキュリティで保護<br>されたオットワーク接続を提供するための情報を含んでいます。証明書が保管されるシステム<br>上の環域です。 | パスワード(P):     ●●●●●●●●●●●●     □ パスワードの表示(D)      インボート オブション(I):     □ 松密キーの保護を強力にする(E)     このオブションを積効にすると、秘密キーがアブリケーションで使われるたびに確認を求められます。     □ このキーを互クスポート可能にする。(M)     キーのパッグアップやトランスポートを可能にします。     □ 広想 化ペースの セキュリティを使用して秘密キーを保護する(エクスポート不可)(P) | <ul> <li>● 証明書の種類に基づいて、自動的に証明者などで選択する(U)</li> <li>○ 証明書の種類に基づいて、自動的に証明<br/>書ストアを選択する(U)にチェックがついている<br/>ことを確認し、次へボタンをクリックします。</li> </ul> |
| 次へ(N) キャンセル                                                                                                  |                                                                                                    | 次へ(N) キャンセル                                                                                                    |
| すべて(<br>画<br>を                                                                                               | の拡張プロパティを含める(A)を除き、<br>面内のチェックがはずれていること<br>確認し次へボタンをクリックします                                                                                                    |                                                                                                    |

3-2 介護保険証明書のインストール(3/3)

証明書のダウンロードボタンをクリック後は、下図の手順に沿ってご対応お願いいたします。正しく証明書がインストール完了すると、手順9のよ うな画面が表示されます。

| 7 完了ボタンをクリック                                                                                                    | 8 セキュリティ警告が表示された場合「はい」をクリック                                                                                                    | 9 証明書インストール完了           |
|----------------------------------------------------------------------------------------------------|----------------------------------------------------------------------------------------------------|-------------------------|
| ★ 愛 証明書のインポート ウィザード                                                                                                    | セキュリティ警告         ×                                                                                                    | 証明書のインポート ウィザード ×       |
| <b>証明書のインボートウィザードの完了</b><br>(完了)をクリックすると、証明書がインボートされます。<br>次の設定が指定されました:<br>選択された証明書ストア ウィザードで自動的に決定されます<br>内容 PFX<br>フィル・名 | <ul> <li>発行者が次であると主張する証明機関 (CA) から証明書をインストールしようとしています:</li> <li>e-seikyuu CA</li> <li>証明書が実際に "e-seikyuu CA" からのものであるかどうかを検証できません。</li> <li>"e-seikyuu CA" に連絡して発行者を確認する必要があります。次の番号はこの<br/>過程で役立ちます:</li> <li></li></ul> | 直 正しくインポートされました。        |
|                                                                                                    | 警告:<br>このルート証明書をインストールすると、この CA によって発行された証明書は自動<br>的に信頼されます。確認されていない拇印付きの証明書をインストールすること<br>は、セキュリティ上、危険です。[はい] をクリックすると、この危険を認識したことに<br>なります。<br>この証明書をインストールしますか?                                                        | ОК                      |
| <b>見て(F)</b> キャンセル                                                                                                    | はい(Y) いいえ(N)                                                                                                    | 上図が表示されれば、証明書インストール完了です |

# 参考)証明書発行用パスワードの再発行手順(1/2)

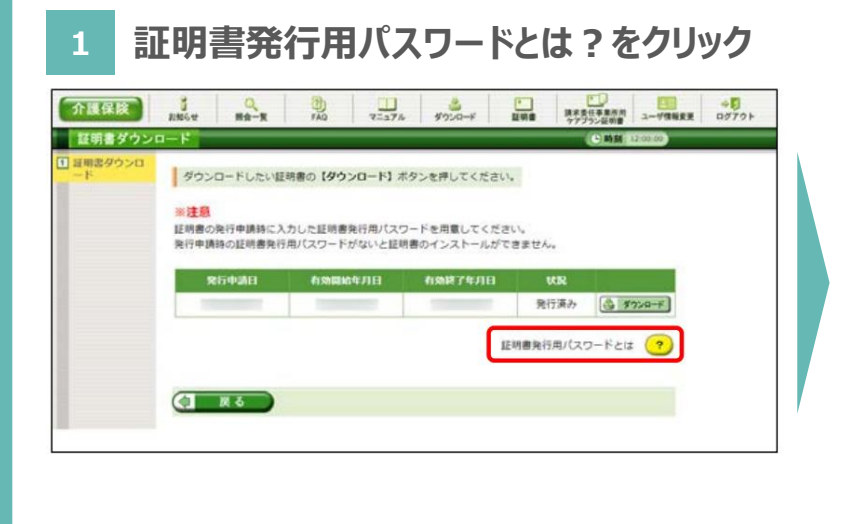

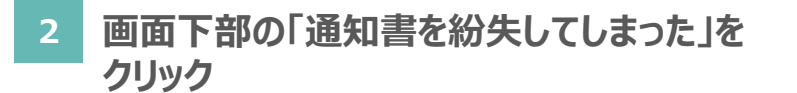

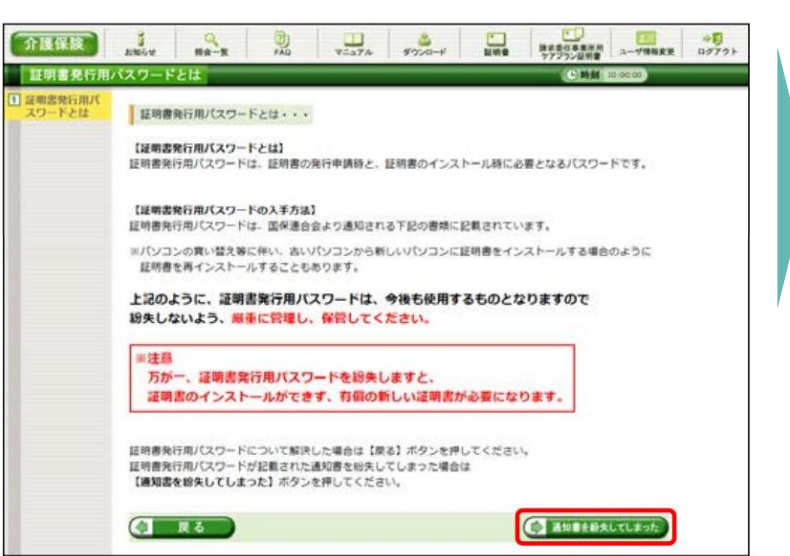

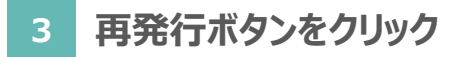

| 介護保険    | 1305.4                                        | Q<br>##-#                                                       | PAG                                                        | 100 That                                         | 3020-F                              |                          | 建木堂任事集然用<br>ケアブラン証明書 | ユーザ情報変更  |  |
|---------|-----------------------------------------------|-----------------------------------------------------------------|------------------------------------------------------------|--------------------------------------------------|-------------------------------------|--------------------------|----------------------|----------|--|
| 証明書発行用/ | 「スワード                                         | 再発行                                                             | _                                                          |                                                  |                                     |                          | C-MM                 | 12:00:00 |  |
|         | 証明書<br>内容を<br>証明書発<br>バスワー<br>※注意<br>証明<br>使用 | 発行用/(スワー<br>確認し、【再発<br>行用/(スワード<br>ードが記載され<br>書発行用/(ス<br>できなくなり | ドの再発行を<br>「する」ボタ<br>は、再発行す<br><b>1た通知書</b><br>ワードの両<br>ます。 | 行います。<br>ンを押してくだ<br>ることでお知う<br>がないか、い<br>(発行を行うと | さい。<br>せまあからダウ<br>ま一度ご確認<br>た、現在のパワ | >0-ドする<br>ください。<br>【ワードは | acとができます。<br>(       | 73       |  |

#### ※パスワード再発行時の注意事項

証明書発行用パスワードを再発行すると、それ以前のパスワードは無効となり、すでに発行済の電子証明書があっても、その証 明書をインストールすることができなくなります。そのため、パスワードを失念した場合は、新しいパスワードを再発行したうえで、 新たに電子証明書を申請する必要がありますので、ご注意ください。

# 参考)証明書発行用パスワードの再発行手順(2/2)

#### 「お知らせ画面を開く」をクリック 4 介護保険 処理終了 C. 時刻 12:00 ■ 証明書発行用パ スワード再発行 証明書発行用バスワードが再発行されました。 1終了 ログイン後のお知らせ画面から「証明書発行用パスワード再発行通知」を表示して、 添付ファイルの証明書発行用バスワード通知書を取得してください。 添付のZIPファイルを開くにはパスワードが必要です。 パスワードは、ログイン用パスワードをご入力ください。 () お知らせ画画を聞く

| は明                   | 19日本代田/ハスジーで四天代通知<br>19日 証明書 (パスワード両先行通知)                                                                           | 軍術書集行用パスワード通知書                                                                                            |
|----------------------|----------------------------------------------------------------------------------------------------|----------------------------------------------------------------------------------------------------|
| 搜示。                  | #MM 成示 (更新) 日時                                                                                                    | 下記の通い、原始単単化的パスワードを通知に決す。<br>一般に変更にたたたらの時期のないではますので、今期は今期後期でれたパスイ<br>で開発ください。                              |
| 介護<br>再発<br>★★<br>添付 | 電子技術受付システムからのお知らせです。<br>行きれた証明書発行用バスワードを通知いたします。<br>された証明書発行用バスワード通知書のZIPファイルを取得してください。<br>102Pファイルを残くにはバスワードが必要です。 |                                                                                                    |
| /tz                  | パワードは、ログイン用バスワードをご入力ください。                                                                                           | 単確的的なパスタークはよび的地に進またります。<br>- 注意的の分析をはないないまた。<br>- 分割された正確的やジスターム。<br>- 市場を用い、単正をかりに進ることがないように大切に確定してください。 |
| しユー<br>(別・<br>ヘル     | - (1975年)<br>- (1975月)<br>- (ブデスク:                                                                                  |                                                                                                    |
| 12.00                | ※付ファイル・<br>意発行用パスワード連切書.xo<br>9,999Byte                                                                             |                                                                                                    |
| •                    | <b>聚る</b>                                                                                                    |                                                                                                    |
|                      |                                                                                                    |                                                                                                    |
| パスワードの               | 入力                                                                                                    |                                                                                                    |
|                      | /証明書発行用パスワード通知書.                                                                                                    |                                                                                                    |

- 0 X

# お問い合わせ

# ケアプランデータ連携システム ヘルプデスクサポートサイト

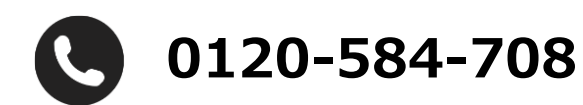

受付時間 9:00~17:00(土日祝日は除く) <u>問い合わせフォーム</u>からも受け付けています

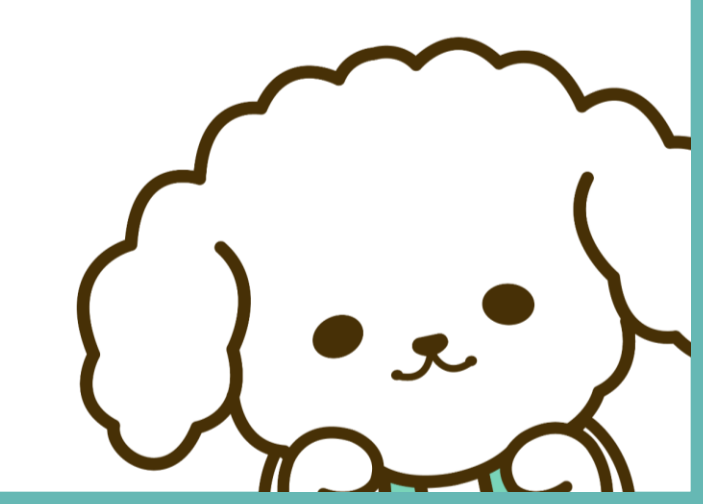